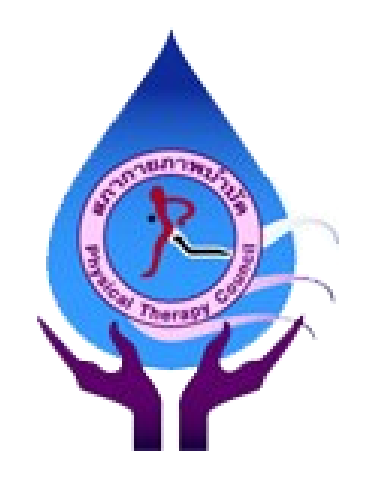

# คู่มือการใช้งานโปรแกรม

### User Manual

# สำหรับสมาชิก

### ระบบการให้บริการทะเบียนสมาชิกสภากายภาพบำบัดออนไลน์

# โครงการพัฒนาระบบข้อมูลและสารสนเทศสภากายภาพบำบัดระยะที่ 2

### สารบัญ

| คู่มือ | การใช้งานระบบขึ้นทะเบียนสมาชิกสภากายภาพบำบัดออนไลน์  | 3  |
|--------|------------------------------------------------------|----|
| การข   | ขอขึ้นทะเบียน                                        | 3  |
| -      | ข้อมูลส่วนตัวเบื้องต้น                               | 6  |
| -      | ข้อมูลที่อยู่ตามทะเบียนบ้าน                          | 7  |
| -      | ข้อมูลสถานที่และสถานะปฏิบัติงาน                      | 8  |
| -      | ที่อยู่ที่ให้สภากายภาพบำบัดติดต่อกลับและจัดส่งเอกสาร | 9  |
| -      | ้ระวัติการศึกษา                                      | 10 |
| -      | ความประสงค์ในการขอประเภทเอกสาร                       | 11 |
| -      | การ Upload เอกสาร                                    | 12 |
|        |                                                      |    |
| -      | ยอดชำระค่าธรรมเนียม                                  | 13 |
|        |                                                      |    |
| -      | หลักฐานการชำระค่าธรรมเนียม                           | 14 |
|        |                                                      |    |
| -      | ส่งแบบคำขอ                                           | 15 |
| ตรวจ   | งสอบสถานะหลังจากส่งแบบคำขอขึ้นทะเบียน                | 16 |
| -      | เปลี่ยนแปลงสถานะของการดำเนินการขอขึ้นทะเบียน         | 17 |
| -      | ข้อมูลส่วนตัวที่บันทึกในระบบ                         | 18 |
| -      | แก้ไขเอกสาร                                          | 20 |
| -      | เอกสารครบ ถูกต้อง                                    | 21 |
|        |                                                      |    |

# คู่มือการใช้งานโปรแกรมขึ้นทะเบียนสมาชิกสภากายภาพออนไลน์

### สำหรับสมาชิก

### วิธีการเข้าสู่ระบบการขอขึ้นทะเบียน

เปิด Internet Explorer หรือ Google Chrome และเข้าไปที่ URL : http://pt.or.th/PTCouncil/ จะปรากฏหน้าจอดังภาพที่ 1 จากนั้นให้ทำการคลิกเข้าไปที่เมนู

### **ภาพที่ 1** หน้าจอหน้าสภากายภาพบำบัด

|                                                                                                    | and the second                | กำหนดการจัดสอบคว           | วามรู้เพื่อขอขึ้นทะเบียนและรับ | ปใบอนุญาคเป็นผู้ปร                    | ระกอบวิชาชีพกายภาพบำบัด บ | ไระจำปี 2562                                  |
|----------------------------------------------------------------------------------------------------|-------------------------------|----------------------------|--------------------------------|---------------------------------------|---------------------------|-----------------------------------------------|
|                                                                                                    | การสอบครั้งที่                | รับสมัครสอบ                | ประกาศรายชื่อผู้มีสิทธิ์สอบ    | วันที่สอบ                             | ประกาศผลสอบ               | สถานที่สอบ                                    |
| (R)                                                                                                    | 1/2562                        | 7 ม.ค 1 ก.พ. 2562          | 15 n.w. 2562                   | 23-24 ก.พ. 2562                       | 19 มี.ค. 2562             | กทม.                                          |
|                                                                                                    | 2/2562                        | 13 พ.ค 28 มิ.ย. 2562       | 12 ก.ก. 2562                   | 20-21 ก.ศ. 2562                       | 20 ส.ค. 2562              | ຄ <b>າາ</b> ມ. ແລະ <del>ຕູ</del> ຸມຍໍ່ສອນຕ່ຳຈ |
|                                                                                                    | 3/2562                        | 20 ส.ค 6 ก.ย. 2562         | 17 ก.ย. 2562                   | 21-22 ก.ย. 2562                       | 15 ต.ค. 2562              | กทม.                                          |
| สภากายิภาพบำบัด                                                                                                    | 4/2562                        | 16 ต.ค 8 พ.ย. 2562         | 19 W.U. 2562                   | 23-24 พ.ย. 2562                       | 17 ธ.ค. 2562              | ຄກນ.                                          |
|                                                                                                    |                               | แจ้งเปลี่ยนตารางสอบค       | าวามรู้เพื่อขอขึ้นทะเบียนและร  | รับใบอนุญาตเป็นผู้เ                   | ประกอบวิชาชีพกายภาพบำบัด  | ประจำปี 2562                                  |
| 100                                                                                                    | วันที่สอบ                     |                            | เวลาสอบ                        | รทัสและ วิชาสอบ                       |                           | คะแนน                                         |
|                                                                                                    | Y                             |                            | 09.00 - 12.00 H.               | 02 วิชาเทคนิคและวิธีการทางกายภาพบำบัด |                           | 100                                           |
| 100 million (100 million (100 m |                               | วันเฮาร์                   |                                | 01 วิชากฎหมายจรรยาบรรณและการบริหารงาน |                           | 100                                           |
| and the second                                                                                                    | 3                             | <b>นอาทิตย์</b>            | 09.00 - 12.00 H.               | 03 วิชากายภาพบำ                       | บัดในโรคและภาวะต่าง ๆ     | 100                                           |
| torogile de proclamati                                                                                                    | สมัครสอบความรู้ ครั้งที่ 3/62 |                            |                                |                                       |                           |                                               |
| นายกสภากายภาพบำบัด<br>Menu                                                                                                    |                               |                            | /                              | O Me                                  | ember login ผู้ประกอบวิชา | ชีพกายภาพบำบัด                                |
| ะวัติสภาฯ                                                                                                    | <b>8</b> 8535                 | าสอบรายชื่อนักกายภา        | พบำบัด check PT license        |                                       | นย์การศึกษาต่อเนื่องสภาก  | ายภาพบำบัด                                    |
| นะกรรมการ                                                                                                    |                               |                            |                                |                                       |                           |                                               |
| รงสร้างองค์กร                                                                                                    | 🗟 ประกาศจา                    | ากทางสภากายภาพบ่าป         | <b>โด 🖕</b> ดูทั้งหมด          |                                       |                           |                                               |
| . v. r. v. B                                                                                                    | ประกาศ ! ราย                  | ชื่อผู้มีสิทธิ์สอบความรู้เ | พื่อขอขึ้นทะเบียนและรับใบอ     | นุญาตเป็นผู้ประกอ                     | บวิชาชีพกายภาพบำบัด ครั้ง | ที่ 3/2562                                    |

#### 🚛 ีขึ้นทะเบียนและรับใบอนุญาต

- 1. ผู้ใช้ระบบกดที่ปุ่มสีชมพู "ขึ้นทะเบียนและรับใบอนุญาตา" ตามภาพ
- 2. หน้าจอจะขึ้นรูปที่ปรากฏถัดไปนี้

#### **ภาพที่ 2** หน้าจอการเข้าสู่ระบบ

|     |                                                                                                    | สภากายภาพบ้านัด<br>Physical Therapy         | Council   |                                                     |
|-----|----------------------------------------------------------------------------------------------------|---------------------------------------------|-----------|-----------------------------------------------------|
| Р   | hysical Therapy Council                                                                                        | <b>หน้าหลัก</b> แบบฟอร์ม วิสัยทัศน์/พันธกิจ | a         |                                                     |
| 2   | .ขึ้นทะเบียนและรับใบอนุ                                                                                        | ญาต                                         |           | นายกสภากายภาพบำบัด                                  |
|     | เข้าสู่ระบบ                                                                                                    |                                             |           |                                                     |
|     | รทัสประจำด้วประชาชน :                                                                                          | 1111111111111                               |           | 9                                                   |
|     | เลขใบอนุญาต ก. :                                                                                               | •••••                                       |           | 1. 1. 1. 1. 1. 1. 1. 1. 1. 1. 1. 1. 1. 1            |
|     | *สำหรับผู้ที่ยังไม่เคยลงทะเบียน ให้ใช้<br>อนุญาต                                                               | เลขที่สมาชิก PTxxxx ในการ Login แทนเลขที่ใบ |           |                                                     |
|     |                                                                                                    | เข้าสู่ระบบ                                 |           | NOT BUILDING BUILT                                  |
| - 1 | >>> คู่มือการใช้งานสำหรับผู้ผ่านกา<br>>>> คู่มือการใช้งานสำหรับผู้ผ่านกา<br>>>> คู่มือการใช้งานสำหรับผู้สอบผ่า | ารขึ้นทะเบียนแล้ว<br>ณ.3.วิชา               |           | 1.สมัครสอบความรู้                                   |
|     | และต้องการแจ้งขอขึ้นทะเบียน<br>>>> Video การเข้าใช้งานโปรแกรม                                                  | เพื่อวับใบอนุญาตฯ<br>สำหรับสมาชิกใหม่       |           | 2.ขนทะเบอนและรับเบอนุญาต<br>5.ต่ออาตในอนุญาต        |
|     | >>> Video การเข้าใช้งานไปรแกรม                                                                                 | สำหรับสมาชิกเก่า                            |           | 4.Member login ผู้ประกอบวิชาชีพกายภาพบำบัต          |
|     | คู่มือการใ                                                                                                    | ช้งานและวิดีโอ <i>เ</i>                     | าารใช้งาน | 5.ครวจสอบรายชื่อมักกายภาทบ้าบัค check PT<br>license |
|     |                                                                                                    |                                             |           | 6 สมก็ควรสืดหวร่องนี้จะ                             |

- 1. เมื่อผู้ใช้ระบบเข้าสู่ระบบจะแสดงตามที่ปรากฏดังนี้
- 2. ปุ่มพิมพ์รหัสอ้างอิงคือรหัสเลขประจำตัวประชาชนและเลขที่สมาชิก PT (กรณีที่ขึ้น ทะเบียนแล้ว) หรือเลขที่ใบอนุญาตฯ ก. (กรณีที่มีเลขใบอนุญาตแล้ว)
- 3. กดปุ่มเข้าสู่ระบบ

#### **ภาพที่ 3** หน้าจอประกาศแจ้งเตือน

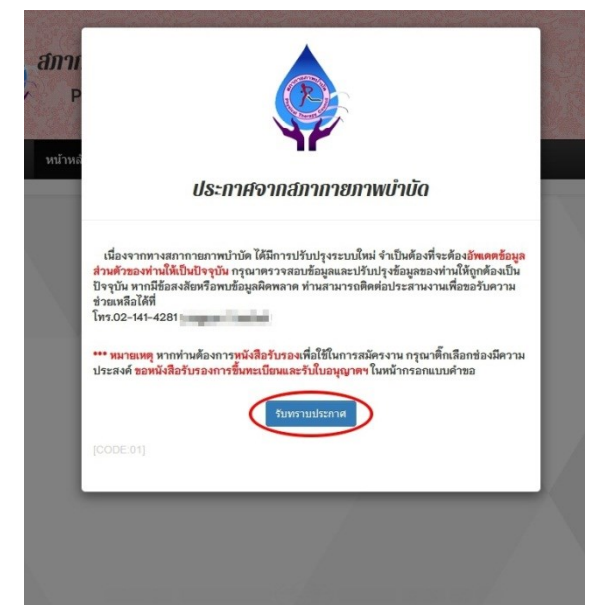

- เมื่อเข้าสู่ระบบในครั้งแรก ระบบจะแสดงประกาศแจ้งเงื่อนไขการพัฒนาระบบใหม่ และแจ้งการปรับปรุงข้อมูลส่วนตัวของสมาชิกให้ถูกต้อง
- 2. เมื่อสมาชิกอ่านและรับทราบ
- 3. กดปุ่มรับทราบประกาศเพื่อปฏิบัติตามเงื่อนไข

#### **ภาพที่ 4** หน้าจอข้อมูลส่วนตัวเบื้องต้น

| .บันทึกคำขอขึ้นทะเบีย                                                                   | ยนนักกายภาพบำบ่               | โด (ข้อมูลส่วนตัว        | ))                          | นายกสภากายภาพบำบัด      |
|-----------------------------------------------------------------------------------------|-------------------------------|--------------------------|-----------------------------|-------------------------|
|                                                                                         | กรุณากรอกข้อมูลเ              | และส่งแบบคำขอขึ้         | นทะเบียน :.                 |                         |
| เลขที่แบบคำขอ : 1842                                                                    | แสดงสถานะการดำเนินกา          | รในแต่ละขั้นตอน          |                             |                         |
|                                                                                         | สถานะการขอขึ้นทะเบียน         | ยังไม่ลงทะเบียน          |                             |                         |
|                                                                                         | สถานะการโอนสลิป               | ยังไม่ตรวจสอบ            |                             |                         |
|                                                                                         | สถานะใบอนุญาต                 |                          |                             | 1.ตรวจสอบสถานะ          |
|                                                                                         | สถานะหนังสือรับรอง            | ท่านไม่ได้เลือกขอรับหนัง | สือรับรอง                   | 2.บันทึกดำขอขึ้นทะเบียน |
| นายทดสอบ ระบบ<br>*ใช้รูปที่ท่าน Upload ส่งมา<br>เพื่อน้ำไปออกใบอนุญาดและบัตร<br>สมาชิก* |                               |                          |                             | 🔿 นารทดสอบ ระบบ         |
| วันที่บันทึกคำขอ                                                                        | 30/09/2562 09:56:26 รห้       | หัสประจำตัวประชาชน 1111  | 11111111 🔹 เพศ 🔘 ชาย 🔘 หญิง |                         |
| * ดำนำหน้า                                                                              | นาย 🔻 ชื่อ ท                  | ดสอบ                     | สกุล ระบบ                   |                         |
| * ดำนำหน้า Eng                                                                          | Missu Eng                     | Testter123               | สกุล<br>Eng System456       |                         |
| * (วว/คด/ปปปป พ.ศ.)<br>วันเดือนปีเถิด<br>ปรับเปลี่ยน พ.ศ. โดยการดีย์ได้                 | 24/08/2525 *                  | Email testter@mail.co    | om                          |                         |
| Email สำรอง(ถ้ามี)                                                                      |                               |                          |                             |                         |
| ••••1                                                                                   | โปรดระบ Email ให้ออต้อง เนื่อ | งจากจะมีระบบตอบกลับอัต   | โบบัติทางอีเบอล์ ***        |                         |

- 1. ระบบแสดงข้อมูลประวัติจากการสมัครสอบตามหน้าจอที่ปรากฏ
- ให้ผู้ใช้ตรวจสอบแก้ไข เพิ่มเติมให้ถูกต้อง หรือหากเป็นผู้ที่มีใบอนุญาตประกอบวิชาชีพ หมดอายุ ระบบจะดึงข้อมูลประวัติเดิมมาแสดง
- หากข้อมูลที่ปรากฏนั้นไม่ครบถ้วน ให้สมาชิกปรับปรุง แก้ไขข้อมูลตนเองให้ถูกต้องและ เป็นปัจจุบัน

| *<br>1. ที่อยู่ดามทะเบียนบ้าน |                       |  |  |
|-------------------------------|-----------------------|--|--|
| * ที่อยู่                     |                       |  |  |
| หมู่ที่                       | 23 ซอย 1 ถนน 2        |  |  |
| * จังหวัด                     | • •                   |  |  |
| * อำเภอ                       | -                     |  |  |
| * ຕຳນລ                        |                       |  |  |
| *<br>รหัสไปรษณีย์             | * เบอร์โทรศัพท์มือถือ |  |  |
| เบอร์โทรศัพท์บ้าน             |                       |  |  |

#### **ภาพที่ 5** หน้าจอข้อมูลที่อยู่ตามทะเบียนบ้าน

#### <u>วิธีใช้งาน</u>

- ผู้ใช้ระบบทำการกรอกข้อมูลที่ปรากฏดังภาพ ตามข้อมูลที่อยู่ตามทะเบียนบ้านให้ ถูกต้องตามช่องข้อความที่กำหนด เช่น ที่อยู่, หมู่ที่, ซอย, ถนน, ตำบล, อำเภอ, จังหวัด ,รหัสไปรษณีย์, และเบอร์โทรศัพท์
- เมื่อผู้ใช้ระบบกรอกข้อมูลครบเรียบร้อยแล้วคลิกปุ่ม "บันทึก" ระบบทำการบันทึก ข้อมูลลงฐานข้อมูลและส่งให้เจ้าหน้าที่ตรวจสอบต่อไป

หมายเหตุ ฟิลด์ที่เครื่องหมาย \* (ดอกจันสีแดง) เป็นฟิลด์ที่บังคับกรอก ถ้าไม่กรอกจะไม่ สามารถบันทึก ข้อมูลได้และแสดงข้อความแจ้งเตือนให้กรอก

| 2. ข้อมูลสถานที่ปฏิบัติงานปัจจุบัน | เลือกที่อยู่ ตามทะเบียนบ้าน                                                                 |
|------------------------------------|---------------------------------------------------------------------------------------------|
| สถานะการปฏิบัติงาน                 | ภาครัฐ                                                                                      |
| ประเภทการปฏิบัติงาน                | โรงพยาบาล 💌                                                                                 |
| ชื่อสถานที่ปฏิบัติงาน              | Q ด้มหา วท.<br>หากปฏิบัติงานที่ รพ.รัฐ สามารถตรวจสอบและค้นทาโรงพยาบาลโดยกรอกรหัส รพ. 5 หลัก |
| แผนก/หน่วยงาน                      | ต้านหน่ง                                                                                    |
| ที่อยู่ที่ปฏิบัติงาน               | 99                                                                                          |
| หมู่ที่                            | 7 ชอย 8 ถนน -                                                                               |
| จังหวัด                            | annei ·                                                                                     |
| อำเภอ                              | -linearen i                                                                                 |
| ตำบล                               | Same -                                                                                      |
| รหัสไปรษณีย์                       | เบอร์โทรศัพท์มือถือ                                                                         |
| เบอร์โทร.สำนักงาน                  | da da da da da da da da da da da da da d                                                    |
|                                    | 🗎 ล้างค่าที่อยู่                                                                            |

## **ภาพที่ 6** หน้าจอข้อมูลสถานที่และสถานะปฏิบัติงาน

- หากผู้ใช้ระบบปฏิบัติงานแล้ว ให้กรอกรายละเอียดสถานะและสถานะที่ปฏิบัติงาน ปัจจุบัน
- 2. หากยังไม่ปฏิบัติงาน ไม่ต้องกรอกข้อมูล สามารถข้ามข้อนี้ไปได้

| 3. ที่อยู่สำหรับให้สถากายกาพบำ | บัคติคต่อ กรุณาคลิ๊กเลือก —>           ที่อยู่ตามทะเบียนบ้าน   ● สถามที่ปฏิบัติงานปัจจุบัน   O หรืออื่น |
|--------------------------------|----------------------------------------------------------------------------------------------------|
| * ที่อยู่                      |                                                                                                    |
| หมู่ที่                        | 1 ชอย 2 ถามพ -                                                                                          |
| * จังหวัด                      |                                                                                                    |
| * อำเภอ                        | -                                                                                                    |
| * ตำบล                         | -                                                                                                    |
| * รหัสไปรษณีย์                 | * เบอร์โทรศัพท์มือถือ                                                                                   |
| เบอร์โทรศัพท์บ้าน/ที่ทำงาน     |                                                                                                    |
|                                |                                                                                                    |

**ภาพที่ 7** หน้าจอที่อยู่ที่ให้สภากายภาพบำบัดติดต่อกลับและจัดส่งเอกสาร

- 1. ผู้ใช้ระบบเลือกกรอกข้อมูลที่อยู่ 3 ชนิดดังนี่
- ที่อยู่ตามทะเบียนบ้าน กดปุ่มเลือกแล้วระบบจะดึงข้อมูลแสดงเพื่อให้ผู้ใช้ระบบปรับปรุงให้ เป็นปัจจุบัน
- ที่อยู่ตามสถานที่ปฏิบัติงาน กดปุ่มเลือกแล้วระบบจะดึงข้อมูลมาแสดงให้เพื่อให้ผู้ใช้ระบบ ปรับปรุงให้เป็นปัจจุบัน
- 4. ที่อยู่อื่นๆ ระบุเพิ่มเติม ทำการกรอกข้อมูลใหม่ดังภาพที่ 7

#### **ภาพที่ 8** หน้าจอประวัติการศึกษา

| สถาบันที่จบ<br>ะบุสถาบันอื่นๆ | กรณาเลือก                                                                                         |   |
|-------------------------------|---------------------------------------------------------------------------------------------------|---|
| ะดับการศึกษา                  | ปริญญาตรี 🔽 ปีการศึกษาที่จบ 2562                                                                  | 2 |
| าสถาบันการศึกษ                | เพิ่มข้อมูลสถาบัน<br>เที่ท่านบันทึก                                                               |   |
| 1. ລນ                         | สถานบันที่จบ : จุฬาลงกรณ์มหาวิทยาลัย<br>สถาบันอื่นๆ :<br>ระอับอารศึกษา : ปริญญาตรี มีชื่อน : 2556 |   |

- 1. ผู้ใช้ระบบกรอกข้อมูล ประวัติการศึกษา โดยสามารถระบุได้มากกว่า 1 รายการ
- 2. ทำการเลือกสถาบันที่จบ, ระดับการศึกษา, และปีการศึกษาที่จบการศึกษา
- 3. กดปุ่ม "เพิ่มข้อมูลสถาบัน" หรือกดปุ่ม "ลบ" รายการสถาบันการศึกษาที่บันทึกไปแล้ว

| ใบประกอบวิชาชีพ<br>นักกายภาพบำบัด เลขที่                                                                                                    | เลขที่สมาชิง                                                                                                 |  |
|----------------------------------------------------------------------------------------------------|----------------------------------------------------------------------------------------------------|--|
| วันอนุมัติขึ้นทะเบียน<br>อาจมีการเปลี่ยนแปลง<br>หลังจากได้รับอนุมัติ                                                                                                    | วันหมดอายุ<br>อาจมีการเปลี่ยนแปลง<br>หลังจากได้รับอนูม์ที                                                    |  |
| หมายเหตุ                                                                                                    |                                                                                                    |  |
|                                                                                                    |                                                                                                    |  |
| 🖈 มีความประสงค์                                                                                                    |                                                                                                    |  |
| <ul> <li>★ มีความประสงค์</li> <li>ครั้งที่สอบผ่าน 2/60</li> <li>☑ ใ.ขึ้นทะเบียนและรับใบอนุญาด (แ</li> <li>☑ 2.ขอบัตรสมาชิก (แก้ไขไม่ได้)</li> <li>☑ 3.ขอทมังสือรับรองการขึ้นทะเบีย</li> <li>* ท่านมีความประสงค์จะขอหนังสือรับร</li> </ul>                                                                                                    | ก็ไขไม่ได้)<br>มและรับใบอนุญาตฯ<br>องฯ เพื่อใช้สมัดรงาน กรุณาดิ๊ก*                                           |  |
| <ul> <li>★ มีความประสงห์</li> <li>ครั้งที่สอบผ่าน 2/80</li> <li>☑ 1.ขึ้นทะเบียนและรับใบอนุญาด (แ</li> <li>☑ 2.ขอบัตรสมาชิก (แก้ไขไม่ได้)</li> <li>☑ 3.ขอหมังสือรับรองการขึ้นทะเบีย</li> <li>* ท่านมีความประสงห์จะขอหมังสือรับร</li> <li>กรุณาเลือกประเภทการจัดส่งเอกสาร</li> <li>(แสภาจัดส่ง</li> </ul>                                                                                       | ก็ไขไม่ได้)<br>มและรับใบอนุญาตฯ<br>องฯ เพื่อใช้สมัครงาน กรุณาติ๊ก*                                           |  |
| <ul> <li>★ มีความประสงค์</li> <li>ครั้งที่สอบผ่าน 2/60         <ul> <li>∬ เข็้มทะเบียนและรับใบอนุญาต (แ</li> <li>② 2.ขอบัตรสมาชิก (แก้ไขไม่ได้)</li> <li>③ 3.ขอหนังสือรับรองการขึ้นทะเบีย</li> <li>* ท่านมีความประสงค์จะขอหนังสือรับร</li> </ul> </li> <li>กรุณาเลือกประเภทการจัดส่งเอกสาร         <ul> <li>● 1.สภาจัดส่ง</li> </ul> </li> <li>ไปรษณีย์ลงทะเบียน ( หากผ่านการขึ้นห</li> </ul> | ก็ไขไม่ได้)<br>มและรับใบอนุญาตฯ<br>องฯ เพื่อใช้สมัครงาน กรุณาดิ๊ก*<br>ะเบียนแล้ว จะทำการแจ้งเลขที่ไปรษณีย์ ) |  |

#### ภาพที่ 9 หน้าจอความประสงค์ในการขอประเภทเอกสาร

- 1. ข้อ 1 และ 2 ระบบจะปรากฏให้โดยอัตโนมัติ
- 2. ข้อ 3 หากต้องการหนังสือรับรอง (ภายใน30 วัน) สามารถกดปุ่มเลือกในช่องหนังสือ รับรองและใช้สำหรับสมัครงานแทนใบอนุญาตได้ เนื่องจากเวลาที่ใช้ในการออก ใบอนุญาตจะนานกว่าหนังสือรับรอง (90 วัน)

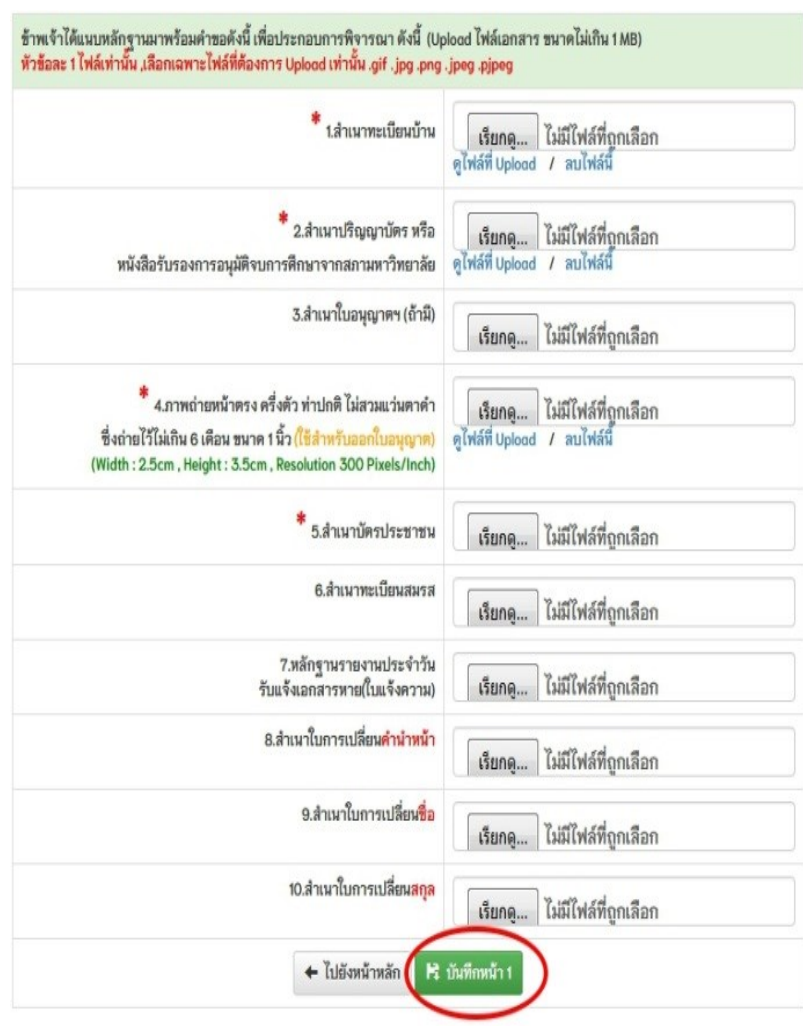

#### ภาพที่ 10 หน้าจอการ Upload เอกสาร

#### <u>วิธีใช้งาน</u>

1. ให้ผู้ใช้ระบบ Upload ไฟล์เอกสารตามข้อที่ 1-10

 หากถูกต้องและครบถ้วน ให้กดปุ่ม "บันทึกหน้า 1" เพื่อไปสู่ขั้นตอนการชำระเงิน หมายเหตุ ฟิลด์ที่เครื่องหมาย \* (ดอกจันสีแดง) เป็นฟิลด์ที่บังคับ ถ้าไม่อัพโหลดไฟล์เอกสาร จะ ไม่สามารถกดปุ่มบันทึกได้ ระบบจะแสดงข้อความแจ้งเตือนให้ดำเนินการให้ครบ

### ภาพที่ 11 แสดงขั้นตอนการแจ้งโอนชำระ

| มายทดสอบ ระบบ , PT99999 [#25260]<br>✔ ค่าขึ้นทะเบียน + แบบคำขอ :<br>✔ ค่าทำบัตรสมาชิก + แบบคำขอ :<br>✔ ค่าหนังสือรับรองการขึ้นทะเบียน+คำร้อง :<br>✔ ค่าจัดส่งเอกสาร :<br>รวม       | 2,100 บาท<br>200 บาท<br>200 บาท<br>100 บาท                                                                                                    |
|----------------------------------------------------------------------------------------------------|----------------------------------------------------------------------------------------------------|
| <ul> <li>✔ ค่าขึ้นทะเบียน + แบบคำขอ :</li> <li>✔ ค่าทำบัตรสมาชิก + แบบคำขอ :</li> <li>✔ ค่าทนัสอรับรองการขึ้นทะเบียน+คำร้อง :</li> <li>✔ ค่าจัดส่งเอกสาร :</li> <li>รวม</li> </ul> | 2,100 บาท<br>200 บาท<br>200 บาท<br>100 บาท                                                                                                    |
| <ul> <li>✓ ค่าทำบัตรสมาชิก + แบบคำขอ :</li> <li>✓ ค่าหมังสือรับรองการขึ้นทะเบียน+คำร้อง :</li> <li>✓ ค่าจัดส่งเอกสาร :</li> <li>รวม</li> </ul>                                     | 200 บาท<br>200 บาท<br>100 บาท                                                                                                    |
| <ul> <li>✓ ดาหนงสอรบรองการขนทะเบยน+ดารอง :</li> <li>✓ ด่าจัดส่งเอกสาร :</li> <li>รวม</li> </ul>                                                                                    | 200 บาท<br>100 บาท                                                                                                    |
| 50N                                                                                                    | 100 1 11                                                                                                    |
| 9 891                                                                                                    | 2.600 บาท                                                                                                    |
|                                                                                                    |                                                                                                    |
| * กรุณาชำระเงินภายใน 7 วัน เพื่อ                                                                                                    | ให้การลงทะเบียนเสร็จสมบูรณ์                                                                                                    |
| BE ตรวจสอบข้อมูลถูกต้องแล                                                                                                    | ะชำระเงินโดย Pay-In Slip                                                                                                    |
| 🗲 กลับไปที่หน้                                                                                                    | าลงทะเบียน                                                                                                    |
|                                                                                                    |                                                                                                    |
| or th says                                                                                                    |                                                                                                    |
| or.th says                                                                                                    |                                                                                                    |
| or.th says<br>คือน : กรุณาซ่าระเงินภายใน 7 วัน                                                                                                    |                                                                                                    |
| or.th says<br>ดือน : กรุณาซำระเงินภายใน 7 วัน<br>การบันทึกข้อมูลและพิมพ์ใบซำระเงิน ใช่                                                                                             | หรือ ไม่ ?                                                                                                    |
| 10 M                                                                                                    | <ul> <li>• กรุณาชำระเงินกายใน 7 วัน เพื่อ<br/>มูลทำรายการเรียบร้อยแล้ว กรุณากดปุ่ม "ตรวจสอ<br/>ะบุในใบน้ำฝากฯ (Bill Payment Pay-in Slip) และสา<br/>รชำระเงินมายังสภากายภาพบำบัด (ไม่ต้องแนบสลิ<br/>ลการลงทะเบียนทางอีเมล หรือสามารถตรวจสอบส<br/>สาวรลงทะเบียนทางอีเมล หรือสามารถตรวจสอบส<br/>เอี≌ ตรวจสอบข้อมูลถูกต้องแล<br/>เอี≌ ตรวจสอบข้อมูลถูกต้องแล</li> </ul> |

- 1.แสดงรายละเอียดยอดชำระค่าธรรมเนียมและเงื่อนไงการชำระ
- 2.กดปุ่มสีเขียว เพื่อพิมพ์ใบ Pay-In Slip ชำระค่าธรรมเนียม
- 3.แสดง Pop-up คำเตือน จากนั้นกดปุ่ม OK

### ภาพที่ 12 แสดงใบ Pay-In Slip สำหรับสแกน QRCode ชำระค่าธรรมเนียม

| ใบนำฝากขำระเงินค่าสินค้าหรือบริการ (Bill Payment Pay-Ir                                        |                                                                                                    | Pay-In Slip)                                                                                             |                                                                         |                                | <mark>สำหรับธนาคา</mark><br>โปรดเรียกเก็บค่าธรรมเนียมจากผู้ชำระเงิน |
|------------------------------------------------------------------------------------------------|----------------------------------------------------------------------------------------------------|----------------------------------------------------------------------------------------------------|-------------------------------------------------------------------------|--------------------------------|---------------------------------------------------------------------|
|                                                                                                | <b>สภากายภาพบำบัด</b><br>88/19 หมู่ 4 ชั้น 7 อาคารมหิตลาธิเบศร กระทว<br>ตำบลตลาดขวัญ อำเภอเมืองนนทบุรี จังหวัดนน                                                                                                    | รวงสำธารณสุข<br>พบุรี 11000                                                                              | สาขา/branch<br>ชื่อ/Name : <b>นาย ทดสอบ ระ</b><br>Ref.1 : B0! 50408     | ບ <b>ນ</b><br>805              | วันที่/date                                                         |
| Y                                                                                              | E-mail : thaiptcouncil@ymail.com<br>เลขประจำตัวผู้เสียภาษี 0994000724861                                                                                                    |                                                                                                    | Ref.2 : B68(101<br>รายการ : จั้นทะเบียนนักกาย;                          | าาพ <mark>บำบัต</mark>         |                                                                     |
| <ul> <li>ธนาคารที่ให้</li> <li>ธนาคารที่ให้</li> <li>ผ่านช่องทา</li> <li>ผ่านช่องทา</li> </ul> | รัฐ ผ่านช่องทางเคาน์เตอร์ Partner โสตัส, ปั๊กซี, เดย<br>โบริการรับขำระบิล Biller ID : <b>099400072486101</b><br>างอิเล็กทรอนิกส์ของธนาคาร <b>โดชาวิ 6751 เมษ</b> ะ<br>างเคาน์เตอร์สาขาเฉพาะ ธนาคารเกียรตินาคินภัทร E | ธรมอลล์, เฉพาะเงินสดไม่เกิน 49,000 บ<br>Ξ∰UOBicec @@ м∞๛o ♀ ๓๓ ด้.<br>∃ และ @ ค่าธรรมเนียมไม่เกิน 20 บาท | าทต่อรายการ ค่าธรรมเนียม 10<br>ธรรมเนียมไม่เกิน 5 บาทต่อรา<br>ต่อรายการ | ) บาทต่อร <sup>.</sup><br>ยการ | ายการ                                                               |
|                                                                                                | รับเฉพาะเงินสดเท่านั้น                                                                                                    | จำนวนเงิน (บาท)/Amount                                                                                   | (Baht) 2,600                                                            | 00                             | สำหรับเจ้าหน้าที่ธนาคาร                                             |
| จำนว                                                                                           | นเงินเป็นตัวอักษร/Amount in words                                                                                                    | สองพันทกร้                                                                                               | อยบาทถั่วน                                                              |                                | ผู้รับเงิน                                                          |
| - ท่านสามารถตรวจ<br>จากเว็บไซต์ขอ<br>- ค่าธรรมเนียมเป็นไ                                       | เสอบรายชื่อธนาคารและผู้ให้บริการที่เข้าร่วมได้<br>องธนาคารแห่งประเทศไทย<br>ไปตามเงื่อนไขและข้อกำหนดของแต่ละธนาคาร/ผู้ให้เ                                                                                            | ส์                                                                                                    | อผู้นำฝาก/Deposit by<br>โทรศัพท์/Telephone                              |                                |                                                                     |

### **ภาพที่ 13** หน้าจอหลักหลังจากพิมพ์ใบ Pay-in slip (รูปภาพ update)

| รายการ                    | วันที่ดำเนินการ     | ขั้นตอนที่ 1 : ผลการดำเนินการ(วันอนุมัติ-หมดอายุ)                                                                                                    |
|---------------------------|---------------------|----------------------------------------------------------------------------------------------------|
| ขึ้นทะเบียนนักกายภาพบำบัด | 4 มี.ย. 68 12:22:18 | สถานะเอกสาร : รอตรวจสอบข้อมูล         สถานะสลิปการโอน : <b>รอบ้าระเงิน</b> ท่านได้ทำการลงทะเบียนแล้ว         อยู่ระหว่างการตรวจสอบผลการชำระเงิน         (แบบคำขอนี้จะหมดอายุวันที่ 11 มิ.ย. 68         หากไม่ชำระเงินตามที่กำหนด         *ต้องยื่นทำรายการใหม่) |

### **ภาพที่ 14** หน้าจอสถานะหลังจากส่งแบบคำขอแล้ว

| nysical Therapy Co    | ouncil หน้าหลัก แบบฟอร์ม วิสัอทัศน์/พันธกิจ                         |                                     |
|-----------------------|---------------------------------------------------------------------|-------------------------------------|
| โ.ยินดีต้อนรับเ       | ข้าสู่ระบบ (ตรวจสอบสถานะ)                                           | นายกสภากายภาพบำบัด                  |
|                       | .: รายละเอียดสถานะชั้นตอนการดำเนินการ ณ ปัจจุบัน                    |                                     |
| สถานะการขอขึ้นทะเบียน | รอดราจสอบข้อมูล                                                     |                                     |
| งถานะการโอนสลิป       | ยังไม่คราจสอบ                                                       |                                     |
| สถานะใบอนุญาต         | (ระยะเวลาดำเนินการ 90 วัน มับจากวันที่ยื่นแบบคำขอ ) เหลืออีก 90 วัน |                                     |
| ถานะหนังสือรับรอง     | ท่านไม่ได้เลือกขอรับหนังสือรับรอง                                   | 1.ตรวจสอบสถานะ                      |
|                       | (ระธะเวลาดำเนินการ 30 วัน นับจากวันที่อื่นแบบคำชอ)                  | 2.ข้อมูลส่วนตัว                     |
|                       |                                                                     | 3.Print Certificate Report          |
|                       |                                                                     | 4.รายการเข้าร่วมกิจกรรมทั้งหมด      |
|                       |                                                                     | 5.ขอขึ้นทะเบียนกิจกรรมรายบุคคล      |
|                       |                                                                     | 6.สถานะขอขึ้นทะเบียนกิจกรรมรายบุคคล |
|                       |                                                                     | 🔿 นายทดสอบ ระบบ                     |

- ผู้ใช้ระบบสามารถเข้ามาตรวจสอบสถานะการขอขึ้นทะเบียนได้ที่ เมนู 1.ตรวจสอบ สถานะ
- สถานะตามขั้นตอนที่เจ้าหน้าที่ดำเนินงานมีดังนี้คือ รับเรื่อง/รอตรวจสอบข้อมูล, ครบ,
   ไม่ครบ และให้ส่งเอกสารเพิ่มเติม
- 3. แจ้งระยะเวลาในการดำเนินการให้ผู้ใช้ระบบทราบ

# ภาพที่ 15 หน้าจอการเปลี่ยนแปลงสถานะของการดำเนินการขอขึ้นทะเบียน มายุกสถาดายุกาพบำบัด

|                                         |                                                                                                    | uronan non no rou                   |
|-----------------------------------------|----------------------------------------------------------------------------------------------------|-------------------------------------|
|                                         | : รายละเอียดสถานะขั้นตอนการดำเนินการ ณ ปัจจุบัน :                                                                |                                     |
| สถานะการขอขึ้นทะเบียน                   | ไม่ครบ/รับเรื่อง อยู่ระหว่างการตรวจสอบ<br>หมายเหตุ : รูปถ่ายไม่ชัด กรุณาส่งใหม่อีกครั้ง<br>กรุณาส่งไหล์แก้ไขใหม่ |                                     |
| สถานะการโอนสลิป                         | <b>ครบ</b><br>แอดมินปรับเปลี่ยนสถานะครั <b>ง</b> ัล่าสุด 2019-09-30 10:50:41                                     |                                     |
| สถานะใบอนุญาต                           | อังไม่รับเรื่อง<br>(ระยะเวลาดำเนินการ 90 วัน หับจากวันที่ยื่นแบบดำขอ ) เหลืออีก 90 วัน                           | 1.ตรวจสอบสถานะ                      |
|                                         | . <u>7.620</u>                                                                                                   | 2.ข้อมูลส่วนตัว                     |
| สถานะหน่งสอรบรอง                        | ทาวแมเดเลอกขอบทุมงสอวบรอง<br>(ระยะเวลาด้าเมินการ 30 วัน มับจากวันที่อื่นแบบคำซอ)                                 | 3.Print Certificate Report          |
|                                         |                                                                                                    | 4.รายการเข้าร่วมกิจกรรมทั้งหมด      |
| แสดงสุดวามขอวธเปลี่ยงแปลงแต่ละตั้งเตลงเ |                                                                                                    | 5.ขอขึ้นทะเบียนกิจกรรมรายบุคคล      |
| PENNINU                                 | ยาหรุ่ม เวเายรหะกยุ่งหมยรุ่มหมุย ห                                                                               | 6.สถานะขอขึ้นทะเบียนกิจกรรมรายบุคคล |
|                                         |                                                                                                    |                                     |

- ผู้ใช้ระบบเข้าระบบโดยการกรอกรหัสประจำตัว เพื่อเข้ามาตรวจสอบขั้นตอนแต่ละ ขั้นตอนได้
- หากเอกสารไม่ครบหรือไม่ถูกต้อง เจ้าหน้าที่สภากายภาพบาบัดจะบันทึกให้ทราบ เพื่อให้ผู้ใช้ระบบแก้ไขหรือส่งไฟล์เอกสารใหม่
- 3. ข้อความแจ้งเตือนสีแดงจะระบุให้ทราบว่า ไฟล์ที่บันทึกนั้นผิดพลาดด้วยสาเหตุใด

#### ภาพที่ 16 หน้าจอข้อมูลส่วนตัวในระบบ

#### 💄 2.ยินดีต้อนรับเข้าสู่ระบบ (ข้อมูลส่วนตัว)

```
.: รายละเอียดข้อมูล ณ ปัจจุบัน :.
เลขที่แบบคำขอ : 1842
                           วันที่ส่งแบบคำขอ : 30/09/2562
                           ชื่อ นาย ทดสอบ ระบบ
                           Name Eng Missu Testter123 System456
                            รหัสประจำด้วประชาชน :
                           เกิดวันที่ 24/08/2525 อายุ 37 ปี
                                                                                                                                            1.ตรวจสอบสถานะ
                           ที่อยู่คามทะเบียนบ้าน ที่อยู่ 4
                                                                                                                                           2.ข้อมูลส่วนด้ว
                            <u>ข้อมูลสถานที่ทำงานปัจจุบัน(ที่อยู่สำหรับให้สภาฯติดต่อ)</u> :
                                                                                                1
                                                                                                                                            3.Print Certificate Re
                                                                                             in the later of the state
                            Contract of the state of the
                                                                                                                                            4.รายการเข้าร่วมกิจกรรมทั้งหมด
          ข้อมูลการพึกษา 1.สถานบันที่จบ : จุฬาลงกรณ์มหาวิทยาลัย
สถาบันอื่นๆ :
ระดับการพึกษา : ปริญญาตรี ปีที่จบ : 2556
                                                                                                                                            5.ขอขึ้นทะเบียนกิจกรรมรายบุคคล
                                                                                                                                            6.สถานะขอขึ้นทะเบียนกิจกรรมรายบุคคล
          เลขที่ใบอนุญาต ก. , เลขที่สมาชิก , ดะแนนสะสม 0 ดะแนน
                                                                                                                                                        🔿 นายทดสอบ ระบบ
       วันอนุมัติขึ้นทะเบียน -, วันหมดอายุ -
                หมายเหตุ
  สถานะการขอขึ้นทะเบียน ไม่ครบ/รับเรื่อง อยู่ระหว่างการตรวจสอบ
หมายเหตุ : รูปถ่ายไม่มีต กรุณาส่งใหม่อีกครั้ง
กรุณาส่งไหล์แก้ไขใหม่
      สถานะการธำระเงิน ครบ
แอดมิมปรับเปลี่ยนสถานะครัวีล่าสุด 2019-09-30 10:50:41
       สถานะใบอนุญาตฯ ยังไม่รับเรื่อง
     สถานะหนังสือรับรอง ท่านไม่ได้เลือกขอรับหนังสือรับรอง
```

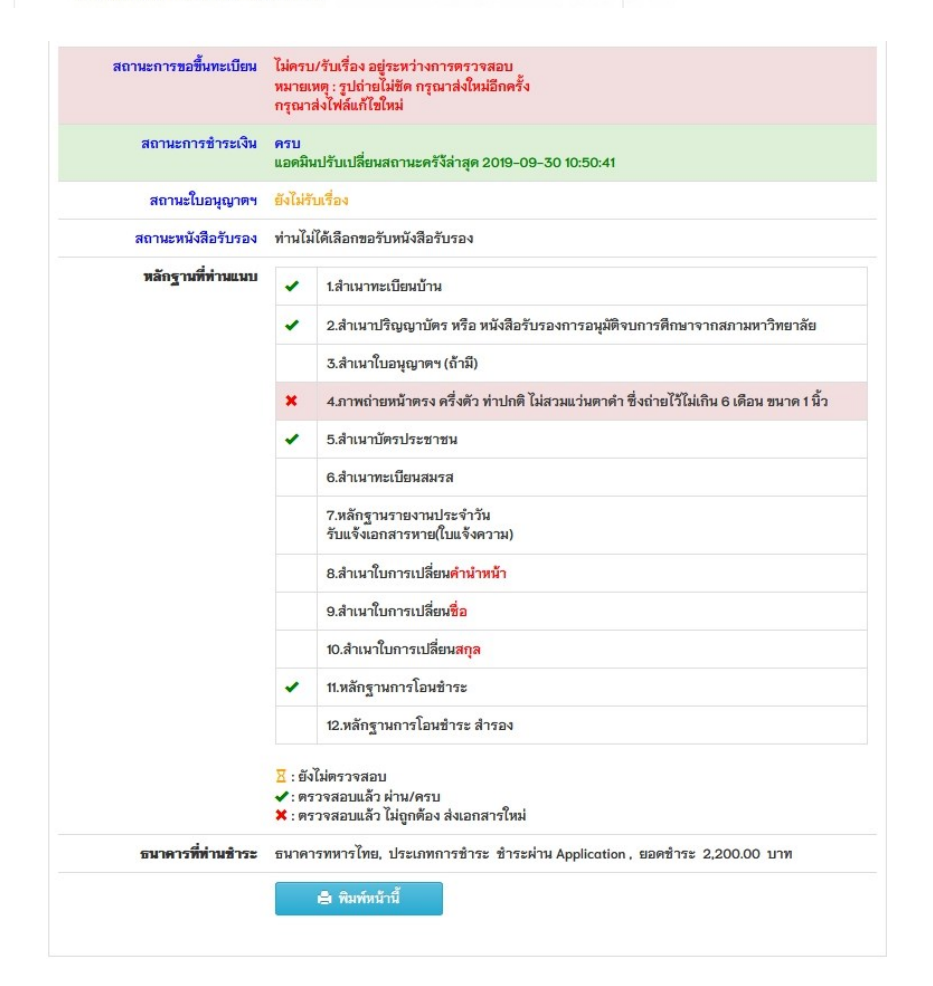

นายกสภากายภาพบำบัด

- หน้าจอนี้แสดงหน้าสรุปประวัติส่วนตัวและสถานการณ์ดำเนินการต่างๆของการตรวจสอบเอกสาร ขอขึ้นทะเบียน
- เลือกกดปุ่มแก้ไขข้อมูลสีส้ม กรณีที่เอกสารไม่ถูกต้อง ไม่ครบหรือมีปัญหา เจ้าหน้าที่จะแจ้งเตือน ในแต่ละไฟล์ให้ทำการส่งเอกสารใหม่

#### **ภาพที่ 17** หน้าจอแก้ไขเอกสาร

| ข้าพเจ้าได้แนบหลักฐานมาพร้อมคำขอดังนี้ เพื่อประกอบการพิจารณา ดังนี้ (Up<br>หัวข้อละ 1 ไฟล์เท่านั้น เลือกเฉพาะไฟล์ที่ต้องการ Uplood เท่านั้น .gif .jpg .png                                                                                                 | oload ไฟล์เอกสาร ขนาดไม่เกิน 1 MB)<br>. <b>jpeg .pjpeg</b>                       |  |  |  |
|----------------------------------------------------------------------------------------------------|----------------------------------------------------------------------------------|--|--|--|
| * 1.สำเมาทะเบียนบ้าน<br>เอกสารถูกต้อง                                                                                                    | - ดูไฟล์ที่ Upload                                                               |  |  |  |
| * 2.สำเนาปริญญาบัตร หรือ<br>หนังสือรับรองการอนุมัติจบการศึกษาจากสภามหาวิทยาลัย<br>เอกสารถูกต้อง                                                                                                    | – ดูไฟล์ที่ Upload                                                               |  |  |  |
| 3.สำเนาใบอนุญาตฯ (ถ้ามี)                                                                                                    | -                                                                                |  |  |  |
| <ul> <li>4.ภาพถ่ายหน้าตรง ครึ่งตัว ท่าปกติ ไม่สวมแว่นตาดำ<br/>ซึ่งถ่ายไว้ไม่เกิน 6 เดือน ขนาด 1 นิ้ว (<mark>ไข้สำหรับออกใบอนุญาต)</mark><br/>(Width : 2.5cm, Height : 3.5cm, Resolution 300 Pixels/Inch)</li> <li>เอกสารไม่ถูกต้อง กรุณาส่งใหม่</li> </ul> | เรียกดู ไม่มีไฟล์ที่ถูกเลือก<br>ดูไฟล์ที่ Uplood / ลบไฟล์นี้<br>Upload File ใหม่ |  |  |  |
| * 5.สำเนาบัตรประชาชม<br>เอกสารถูกต้อง                                                                                                    | – ดูไฟล์ที่ Upload                                                               |  |  |  |
| 6.สำเนาทะเบียนสมรส                                                                                                    |                                                                                  |  |  |  |
| 7.หลักฐานรายงานประจำวัน<br>รับแจ้งเอกสารหาย(ใบแจ้งความ)                                                                                                    | -                                                                                |  |  |  |
| 8.สำเนาใบการเปลี่ยน <mark>คำนำหน้า</mark>                                                                                                    | -                                                                                |  |  |  |
| 9.สำเนาใบการเปลี่ยน <mark>ชื่อ</mark>                                                                                                    | -                                                                                |  |  |  |
| 10.สำเนาใบการเปลี่ยน <mark>สกุล</mark>                                                                                                    |                                                                                  |  |  |  |
| 1.<br>มัก ข้อความคอบกลับจากแอดมิน : รูปข<br>ปฏ เปpload ได้เฉพาะไหล์เท่านั้น                                                                                                    | ถ่ายไม่ชัด กรุณาส่งใหม่อีกครั้ง<br>2.ส่งช่อมแอกสารแบน 1ชอ                        |  |  |  |
| ← ไปยังหน้าหลัก → ไปยังชั้นตอนการชำระเงิน                                                                                                    |                                                                                  |  |  |  |

#### <u>วิธีใช้งาน</u>

จากหน้าจอตัวอย่าง เอกสารไม่ถูกต้องในข้อ 4

- ให้ผู้ใช้ระบบเลือกไฟล์ใหม่ แล้วกดปุ่มสีส้ม (ข้อ1) "Upload ได้เฉพาะไฟล์เท่านั้น" เพื่อส่งเอกสารใหม่
- แล้วกดปุ่มสีเขียว "ส่งซ่อมเอกสารแบบคำขอ" ระบบจะส่งคำขอไปแจ้งเตือน เจ้าหน้าที่ว่าได้มีการส่งเอกสารซ่อมมาใหม่แล้ว
- 3. ระบบจะปรับเปลี่ยนสถานะแจ้งเตือนอีกครั้ง

#### **ภาพที่ 18** หน้าจอเอกสารครบ ถูกต้อง

| , 1.ยินดีต้อนรับเ                                           | ข้าสู่ระบบ (ตรวจสอบสถานะ)                                                                     | นายกสภากายภาพบำบัด                                                                                               |
|-------------------------------------------------------------|-----------------------------------------------------------------------------------------------|----------------------------------------------------------------------------------------------------|
|                                                             | <ol> <li>รายละเอียดสถานะขึ้นคอนการดำเนินการ ณ ปัจจุบัน</li> </ol>                             |                                                                                                    |
| ถานะการขอขึ้นทะเบียน                                        | ครบ<br>แอคมินปรับบเสี่ยมสถานะครั้งล่าสุด 2019-09-30 11:23:33                                  |                                                                                                    |
| เถานะการโอนสลิป                                             | ครบ<br>แอคมินปรับเปลี่ยนสถานะครั้งล่าสุด 2019-09-30 10:50:41 🗸                                |                                                                                                    |
| เถานะใบอนุญาต                                               | ดังไม่กับเรื่อง<br>(ระยะเวลาดำเนินการ 90 วัน นับจากวันที่ขึ้นแบบดำขอ ) เหลืออีก <b>90</b> วัน | 1.ตรวจสอบสถานะ                                                                                                   |
| สถานะหนังสือรับรอง                                          | ท่านไม่ให้หลือกระวับหนังสือรับรอง<br>(คนตารอะลังเป็นการ จักวัน กันอากับที่สื่อแรกเล่าขอ)      | 2.ช้อมูลส่วนตัว                                                                                                  |
|                                                             |                                                                                               | 3.Print Certificate Report                                                                                       |
|                                                             |                                                                                               | 4.รายการเข้าร่วมกิจกรรมทั้งหมด                                                                                   |
| ขั้นตอนต่อ'                                                 | ไปเป็นขั้นตอนการออกใบอนุญาต<br>                                                               | 5.ขอขึ้นทะเบียนกิจกรรมรายบุคคล                                                                                   |
| หากดาเนนการเรยบรอยแลวจะมหมายเลข Track ของโบรษณย<br>แสดงขึ้น |                                                                                               | 6.สถานะขอขึ้นทะเบียนกิจกรรมรายบุคคล                                                                              |
| 6664 M I I II II                                            |                                                                                               | <ul> <li>■ วันหมดลายู: -</li> <li>© เหลืออีก:</li> <li>© หมดลายุแล้ว กรุณาท่ออายุ</li> <li>๙ คะแมม: 0</li> </ul> |
|                                                             |                                                                                               | © มายทดสอบ ระบบ                                                                                                  |

#### <u>วิธีใช้งาน</u>

เมื่อสถานะขึ้นทะเบียนและสถานการณ์ชำระเงินถูกต้องแล้ว สถานะจะขึ้นขั้นตอนการออก ใบอนุญาต (90 วัน) และหนังสือรับรอง (30 วัน)โดยมีระยะเวลาดำเนินการแจ้งเตือน